# JとEXCEL の連結

## SHIMURA Masato jcd02773@nifty.ne.jp

### 2010年11月29日

## 目次

| 1    | EXCEL などスプレッド・シートのデータを用いる | 1 |
|------|---------------------------|---|
| 2    | excel.ijs                 | 2 |
| 3    | tara                      | 3 |
| 4    | getexcel.ijs              | 5 |
| 付録 A | CSV ファイル                  | 5 |

## 1 EXCEL などスプレッド・シートのデータを用いる

### 1.1 種類

EXCEL や Libre CALC のファイルは biff-8 形式とする。(EXCEL2003 まで、EXCEL2007 は biff-12 である。biff は XML ではない)

| nr.      | name     | OLE/File | j – scropt   | xlsfile     | Libre – of fice |             |
|----------|----------|----------|--------------|-------------|-----------------|-------------|
| $^{*1}0$ | getexcel | OLE      | getexcel.ijs | jmacros.xls | ×               |             |
| 1        | excel    | file     | excel.i js   |             | ×               | read – only |
| 2        | tara     | file     | tara.ijs     |             | 0               |             |
| 3        | wdooo    | J701     |              |             |                 |             |

getexcel 環境さえ作ってしまえば利用しやすい。 EXCEL2003 までは動作確認 (2007 OK,2010?)

excel read-only 使いやすい

tara Libre-Office のファイルも利用できる。(少し複雑)

### 1.2 入手

getexcel http://japla.sakura.ne.jp

Jtutorial から DL

excel,tara Net に繋がっている状態で Jの Run/Package Manager を立ち上げ

tables/excel,tables/tara にチェックを入れて DL する

この環境にない場合は

- Net が利用できないときは J を CDROM にいれて,Net に繋がっているマシンを利用してセットアップする
- J602 のアドオンを利用している人から copy する

#### 1.3 EXCEL 側でやっておくこと

- カンマを取り除く(数字の分離防止)
- データが空白のセルに0や-99999などのダミーを入れておく(左詰め防止)

1.4 ロケール

excel.ijs tara.ijs はいくつものオブジェクトを読み込んだ場合の関数名の衝突防止のためロケールを使用している。

スクリプトファイルの中に coclass で指定されている

excel coclass 'cexcel'

tara 何種類かを用いている

## 2 excel.ijs

EXCEL データの読み込み専用の excel.ijs を用いる。(一番簡単) excel.ijs はデータファイルのみ用いる。(EXCEL 本体は用いない)

EXCEL での作業/ appendix 参照.

- 欲しいのは原数値、季節調整値の2列のみ
- 新しいワークシート (名前は test) に 2 行を copy する
- index(年、月 カラムの名)は残しておく

上の作業を省略しても差し支えない

#### Jでの作業/消費総合指数 .

Excel.ijs はロケール cexcel\_を用いている。コマンドの後ろに \_cexcel\_を付ける。

```
• excel.ijs の読み込み
    j602/addons/tables/excel/excel.ijs
  • EXCEL のデータファイルを開く
    dir=:'c:/data/sna/esri/principal/2010/'
       open_cexcel_ dir,'shouhi_test.xls'
    1
  • EXCEL の sheet 名を確認
      readwss_cexcel_ ''
    _____
    |消費(月次)< real monthly >|消費(四半期)< real quarterly >|お知らせ
    (22.6.7) |お知らせ(20.5.12) |お知らせ(20.4.2) |お知らせ(19.7.4) |お知ら
    せ(18.5.15)|備考|
    +------
  • EXCEL からデータを読み込む
    - sheet 名も複雑なので1面全部読み込んでJで切り抜く
       ] a=. readsheet_cexcel_ ''
      24列(0オリジン)を取り出し
      見出しの9列を除き
      数値化する
      a=. ".@> 9}. 2 4 {"1 a=. readsheet_cexcel_ ''
    - sheet 名とセルを指定する方法
       a=. readsheet_cexcel_ 'Sheet1';5 3 30 5
      from 5 raw 3 column take 30raw 3 column
tara
```

3

```
最初に require 'files'
```

#### 3.1 読み込み

3

```
tara.ijs tara.ijsを読み込む j602/addons/tables/tara/tara.ijs を読み込む
tutorial チュートリアル (tara.ijt) がある。
    addons/tables/tara/tara.ijt
ファイルの読み込み . ロケールは指定しなくとも良い
    dir =. '/data/sna/esri/principal/2010/' 適宜作成する
    a=.readexcel dir,'shouhi_test.xls'
```

3 tara

```
数値化 tara は既に数値化されている
Open BOX を開く
;("1) 9}.24 {"1 a
Sheet を指定した読み込み .
```

```
'Sheet1' readexcel dir,'test_calc.xls'
+--+--+-++
|1 |2 |3 | |
+--+--+-++
|2 |3 |4 | |
+--+--+-++
|4 |2 |6 | |
+--+--+-++
|45|65|34| |
+--+--+-++
```

#### 3.2 書き込み

\*2

オブジェクトの指定 最初に EXCEL のファイルの作成

bi=. '' conew 'biffbook'

書き込みの準備 準備後書き込む

writenumber\_\_bi 0 0 ;i. 10 10

writenumber\_\_bi 0 0 ;a1 NB. (example) a1=. ? 10 10 \$ 100

save\_\_bi '/temp/testtara.xls'

オブジェクトの指定は underbar を 2 個連ねる (ファイルに) 書き込む こちらの方が楽

a1=. i.4 5

a1 writexlsheets '/temp/tararest.xls'

<sup>\*&</sup>lt;sup>2</sup> tara の書き込みと次の jmacros.xls での書き込みは J602 で非常にデリケートになっている。うまく行かない場合は csv が確実である

1

## 4 getexcel.ijs

```
getexcel.ijs の入手 http://japla/sakura.ne.jp の J のチュートリアルから DL する
jmacros.xls 最近の J のバージョンでは自作しなければならない(後述)
start getexcel" で EXCEL が立ち上がる。sheet 名は TRY に固定されている
*<sup>3</sup>
TRY このシートに別に立ち上げた EXCEL から cut&paste する
```

jmacros.xls の作成

```
    EXCEL tool → macro → Visual Basic Editor を立ち上げる
    VB Editor VBEditor で J602/system/examples/ole/excel/jmacros.txt をインポー
トする(何も表示されない)
    EXCEL(本体)でセーブ EXCEL本体に移って(何もしないで)jmacros.xlsでセーブする
    jmacros.xlsを登録 tools → addin でjmacros.xls を登録する
```

## 付録 A CSV ファイル

#### A.1 CSV ファイルを作成する

- CSV Comma Separated Values EXCEL 側でやっておくこと
  - カンマを取り除く(数字の分離防止)
  - データが空白のセルに0や-99999 などのダミーを入れておく(左詰め防止)
  - copy して、数値のみのファイルにし、文字のエッジは捨てる
  - コメントは別ファイルで
- save EXCEL で csv を指定する

```
ファイル名は半角で
```

Example 消費総合指数を CSV 化する

消費総合指数は月次で 1994 からの時系列が毎月内閣府から公表される http://www5.cao.go.jp/keizai3/getsurei.html 年や空白を全部埋めて上の index を全て取り除く

<sup>\*&</sup>lt;sup>3</sup> EXcel が何か聞いてきたら YES と答える

shouhi\_test.csv で save する

## A.2 CSV ファイルの利用

Jでの準備 require'files csv' 読み込み dir=:'c:/data/sna/esri/principal/2010/' ] a=. readcsv dir,'shouhi\_test.csv' 数値化 ] a=. ".@> readcsv dir,'shouhi\_test.csv' ばらけるときは ] a=. ;("1) ".(L:0) a

## Miscellances

J601 is download available(no charge) http://www.jsofteare.com Script is able to Dl http://japla.sakura.ne.jp